# รายละเอียดขั้นตอนการลงทะเบียนเรียน (จองรายวิชาเรียน)

การจองรายวิชาโดยปกติ นักศึกษาต้องจองรายวิชาที่เรียนในภาคเรียนถัดไป ตาม ประกาศปฏิทินการศึกษา ประจำภาคการศึกษานั้น ๆ โดยดำเนินการผ่านระบบอินเตอร์เน็ต ที่ http://regis.sskru.ac.th/login.php มีขั้นตอนในการจองรายวิชา 2 ขั้นตอน ดังนี้

1. การจองรายวิชา

 การยืนยันการจองรายวิชา (หากไม่ดำเนินการ จะถือว่ายืนยันการจองรายวิชาตาม ข้อมูลการจอง ในข้อ 1 โดยอัตโนมัติ)

## ขั้นตอนการเข้าสู่ระบบการลงทะเบียนเรียน (จองรายวิชา)

1. คลิก เบราน์เซอร์

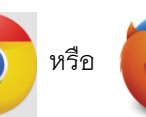

(ไม่อเข้าสู่การเชื่อมต่ออินเตอร์เน็ต

2. พิมพ์ http://regis.sskru.ac.th/login.php ในช่อง URL แล้วกดปุ่ม Enter

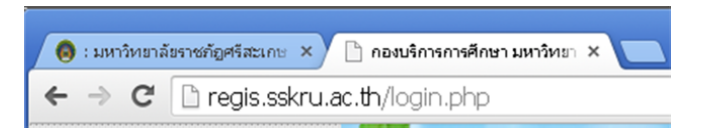

3. ป้อนรหัสนักศึกษา และ รหัสบัตรประจำตัวประชาชน แล้วคลิกเข้าสู่ระบบ

|                                      | รหัสนักศึกษ                                   | n <mark>5614</mark>                  | 101101                                    | รหัสบัตรประชาชน                                                                                       |                                    |                                  | เข้าสู่     | ระบบ        |  |  |
|--------------------------------------|-----------------------------------------------|--------------------------------------|-------------------------------------------|----------------------------------------------------------------------------------------------------|------------------------------------|----------------------------------|-------------|-------------|--|--|
| ม้นตอนการลงทะเบียนเรียน (จองรายวิชา) |                                               |                                      |                                           |                                                                                                    |                                    |                                  |             |             |  |  |
|                                      | ตรวจสอบเก                                     | เก จองร                              | ายวิชา แผน                                | การเรียน ตารางเรียน ตารางส                                                                            | เอบปลายภาค                         | รายวิชาเปิด                      | สอน -       | ออกจากระบบ  |  |  |
|                                      | <u>รายวิชาไเ</u><br>รหัสวิชา <mark>รหั</mark> | เตารางจอ<br>สนักศึกษา                | <u>งรายวิชา</u><br>รหัสหมู่เรียน เท       | อม ชื่อวิชา                                                                                           |                                    | หน่วยกิด สถ                      | าานะ วันที่ | ยืนยันสถานะ |  |  |
|                                      | ลบข้อมูล<br><u>รายวิชาที่</u> ส               | ามารถเลื                             | อกจอง                                     |                                                                                                    |                                    |                                  |             |             |  |  |
|                                      | เลือกวิชา                                     | เหอม                                 | รหัสวิชา                                  | ชื่อวิชา                                                                                              |                                    | หน่วยกิด                         | ผู้สอน      | กลุ่มวิชา   |  |  |
| (2)                                  |                                               | 1/2557                               | 1015106                                   | การศึกษาและความเป็นค                                                                                  | ٤                                  | 3(2-2-5)                         |             |             |  |  |
| $\mathbf{\Theta}$                    |                                               | 1/2557                               | 1045101                                   | การวัฒนจะประเมินผจการเรื                                                                              | ยนรั                               | 3(2-2-5)                         |             |             |  |  |
|                                      | 1 -                                           |                                      | 1070600                                   |                                                                                                    | ×                                  | 2/2.2.5                          |             |             |  |  |
|                                      |                                               | 1/2557                               | 1072003                                   | 11.1.4.46171.45 93711.1.4.09.4644444.19.1.4.9169.6                                                    | 192300003                          | 3(2=2=3)                         |             |             |  |  |
|                                      |                                               | 1/2557                               | 1072603                                   | การจอบระชบการแพลสามารงแลง<br>มาตรฐานการศึกษาระดับปรู                                                  | เละสงกม <b>า</b><br>หวัย           | 2(1-2-3)                         |             |             |  |  |
| _                                    |                                               | 1/2557<br>1/2557<br>1/2557           | 1072604<br>1072802                        | การจัดบระสบการตั้งหมายสัตว์<br>มาตรฐานการศึกษาระดับปรู<br>การจัดประสบการณ์ทางวิทยาศาสตร์เ             | ເລະສອກມາງ<br>ພວັຍ<br>ທຳຫຈັນເລິ່ກາງ | 2(1-2-3)<br>3(2-2-5)             |             |             |  |  |
| হ                                    |                                               | 1/2557<br>1/2557<br>1/2557<br>1/2557 | 1072603<br>1072604<br>1072802<br>2500102+ | การจะอบระชบการตรงสะหาสารเงสะ<br>มาตรฐานการดึกษาระดับปรู<br>การจัดประสบการณ์ทางวิทยาศาสตร์เ<br>วิธิโทย | เฉะสงคพร<br>หวัย<br>สำหรับเล็กร    | 3(2-2-5)<br>3(2-2-5)<br>3(3-0-6) |             |             |  |  |

- 1. คลิกเลือก เมนู "จองรายวิชา" จะปรากฏรายวิชาที่เปิดจองตามแผนของแต่ละหมู่เรียน
- 2. คลิกเลือกที่ช่อง 🗆 ใน รายวิชาที่นักศึกษาต้องการจอง
- คลิกปุ่ม "จองรายวิชา" เพื่อทำการจองรายวิชา

### การยกเลิกรายวิชาในระบบลงทะเบียนเรียน (จองรายวิชา)

ในกรณีที่นักศึกษาจองรายวิชาผิด สามารถยกเลิกรายวิชาได้โดย

| ดรวจสอบเก                                                                                         | ю ча <sub>л</sub>                                                                                                    | มรายวิชา                                                                                              | แผนการเรยน    | เ ดาราง                                    | มริยน ตารางสอบปลายภาค                                                                                                    | รายวิชา                                                                              | เปิดสอน                                                                   | ออกจ         | ากระเ              |
|---------------------------------------------------------------------------------------------------|----------------------------------------------------------------------------------------------------|----------------------------------------------------------------------------------------------------|---------------|--------------------------------------------|----------------------------------------------------------------------------------------------------|--------------------------------------------------------------------------------------|---------------------------------------------------------------------------|--------------|--------------------|
| <u>รายวิชาใเ</u>                                                                                  | เตารางจ                                                                                                    | <u>องรายวิชา</u>                                                                                      |               |                                            |                                                                                                    |                                                                                      |                                                                           |              |                    |
| รหัสวิ                                                                                            | ชา                                                                                                    | รหัสนักศึกษา                                                                                          | รหัสหมู่เรียน | เทอม                                       | ชื่อใชา                                                                                                    |                                                                                      | หน่วมกิด                                                                  | สถานะ        | วัน<br>ยืนเ<br>สถา |
| 10151                                                                                             | .06                                                                                                    | 561410110                                                                                             | 56141011      | 1/2557                                     | การศึกษาและความเป็นครู                                                                                                    |                                                                                      | з                                                                         | 1            |                    |
| 10451                                                                                             | .01                                                                                                    | 561410110                                                                                             | 56141011      | 1/2557                                     | การวัดและประเมินผลการเรียนรู้                                                                                                    |                                                                                      | з                                                                         | 1            |                    |
| 10726                                                                                             | 03                                                                                                    | 561410110                                                                                             | 56141011      | 1/2557                                     | การจัดประสบการณ์พัฒนาอารมณ์แล                                                                                                    | จะสังคมา                                                                             | з                                                                         | 1            |                    |
| 10726                                                                                             | 04                                                                                                    | 561410110                                                                                             | 56141011      | 1/2557                                     | มาตรฐานการศึกษาระดับปฐมวัย                                                                                                    |                                                                                      | 2                                                                         | 1            |                    |
| 10728                                                                                             | 02                                                                                                    | 561410110                                                                                             | 56141011      | 1/2557                                     | การจัดประสบการณ์ทางวิทยาศาสตร์<br>ปฐมวัย                                                                                                    | สำหรับเด็กๆ                                                                          | 3                                                                         | 1            |                    |
| -                                                                                                 | 00.                                                                                                    | 561410110                                                                                             | 56141011      | 1/2557                                     | วิถี่ไทย                                                                                                    |                                                                                      | з                                                                         | 1            |                    |
| 25001                                                                                             | 02+                                                                                                    |                                                                                                    |               | -                                          |                                                                                                    |                                                                                      |                                                                           |              |                    |
| <ul> <li>2500:</li> <li>25222</li> <li>สมข้อมูล</li> </ul>                                        | 03                                                                                                    | 561410110                                                                                             | 56141011      | 1/2557                                     | คุณธรรม นำความรู้                                                                                                    |                                                                                      | 3                                                                         | 1            |                    |
| <ul> <li>2500:</li> <li>25222</li> <li>ลบข้อมูล</li> <li>รายวิชาที่</li> <li>เอือกวะกา</li> </ul> | 03<br>11มารถเ<br>เหลม                                                                                                    | 561410110:<br><mark>ลือกจอง</mark><br>รงัสวิชา                                                        | 56141011      | 1/2557                                     | คุณธรรม นำความรู้<br>ชื่อวิชา                                                                                                    | ານ່ວມໃ                                                                               | 3                                                                         | 1            | มวิช               |
| <ul> <li>2500:</li> <li>25222</li> <li>สบข้อมูล</li> <li>รายวิชาที่</li> <li>เลือกวิชา</li> </ul> | 1/2557                                                                                                    | 561410110:<br><mark>ลือกจอง<br/>รหัสวิชา</mark><br>1015108                                            | 56141011      | 1/2557                                     | คุณธรรม นำความรู้<br>ชื่อวิชา<br>ช้อวิชา                                                                                                    | <u>หน่วยก็</u><br>3(2-2-1                                                            | 3<br>โค ผู้สอ<br>5)                                                       | 1<br>ทน กลุ่ | มวิช               |
| <ul> <li>2500:</li> <li>25222</li> <li>สมข้อมูล</li> <li>รายวิชาที่</li> <li>เลือกวิชา</li> </ul> | 1/2557                                                                                                    | 5514101103<br><mark>ลือกจอง</mark><br>รหัสวิชา<br>1015108<br>1045101                                  | 56141011      | 1/2557<br>m<br>msia                        | คุณธรรม นำความรู้<br>ชื่อวิชา<br>งศึกษาและความเป็นครู<br>และประเมินสอกรเรียนรู้                                                                                                    | <u>หน่วยก็</u><br>3(2-2-1<br>3(2-2-1                                                 | 3<br>100 ผู้สอ<br>5)<br>5)                                                | 1<br>กน กลุ่ | มวิช               |
| <ul> <li>2500:</li> <li>25222</li> <li>สมข้อมูล</li> <li>รายใชาที่</li> <li>เลือกใชา</li> </ul>   | 03<br>03<br>03<br>03<br>03<br>03<br>03<br>03<br>03<br>03<br>03<br>03<br>03<br>0                                                                                                    | 5614101103<br><mark>สือกจอง</mark><br>รมิสวิชา<br>1015106<br>1045101<br>1072603                       | 1 56141011    | 1/2557<br>การรัดประส                       | คุณธรรม นำความรู้<br>ชื่อวิชา<br>งศึกษาและความเป็นครู<br>และประเมินสอกระเรียนรู้<br>บบกระด์พัฒนาอารมด์และสังคมๆ                                                                                         | <u>หน่วยก่</u><br>3(2-2-1<br>3(2-2-1<br>3(2-2-1                                      | 3<br>iin ựặa<br>5)<br>5)<br>5)                                            | 1<br>ณ กลุ่  | มวิช               |
| <ul> <li>25001</li> <li>25222</li> <li>ลบข้อมูล</li> <li>รายวิชาที่</li> <li>เลือกวิชา</li> </ul> | 02+<br>03<br>(ма)<br>1/2557<br>1/2557<br>1/2557<br>1/2557                                                                                                    | 5614101103<br><mark>สือกจอง</mark><br>จนัสวิชา<br>1015106<br>1045101<br>1072603                       | 56141011      | 1/2557<br>การรัฐ<br>การรัฐประส<br>มาตร     | คุณธรรม นำความรู้<br><mark>ชื่อวิชา</mark><br>งศึกษาและความเป็นครู<br>และประเมินสอกระเรียนรู้<br>บการส์ทัฒนามารมเล่นละสังคมๆ<br>ฐานการศึกษาระลับปรุมวัย                                                 | <b>witzuf</b><br>3(2-2-1<br>3(2-2-1<br>3(2-2-1<br>2(1-2-1                            | 3<br>in viac<br>5<br>5<br>5<br>5<br>5<br>5<br>5<br>3<br>3                 | 1<br>ณ กลุ่  | มวิช               |
| <ul> <li>25001</li> <li>25222</li> <li>คมข้อมูล</li> <li>รายวิชาที่</li> <li>เลือกวิชา</li> </ul> | 03<br>1)2557<br>1/2557<br>1/2557<br>1/2557<br>1/2557<br>1/2557                                                                                                    | 561410110:<br><mark>รังสาขาง</mark><br>1015106<br>1045101<br>1072603<br>1072604<br>1072802            | 56141011      | 1/2557<br>m<br>การรัดประส<br>มาตร<br>มาตร  | คุณธรรม นำความรู้<br>ชื่อวิชาว<br>เส็กษาและความเป็นครู<br>และประเมินหลางเร็ตหรู้<br>และประเมินหลางเร็ตหรู้<br>มาระดัสตามาระเม่นและรังคมร<br>ฐานการศึกษาระดัมปรุษวัย<br>ภาระดัการวิทยาศาสตร์ท่าหรับเล็กร | 10.172.17<br>3(2-2-1<br>3(2-2-1<br>3(2-2-1<br>2(1-2-1<br>3(2-2-1                     | 3<br>55<br>55<br>55<br>55<br>55<br>55<br>55                               | 1<br>ານ ກຄຸ  | มวิช               |
| <ul> <li>25001</li> <li>25222</li> <li>สมข้อมูล</li> <li>รายวิชาที่</li> <li>เรือกวิชา</li> </ul> | 003<br>003<br>003<br>003<br>0000<br>0000 | 561410110:<br><mark>รณิสายา</mark><br>1015106<br>1045101<br>1072603<br>1072604<br>1072802<br>2500102- | 56141011      | 1/2557<br>m<br>การโลประช<br>มาตร์<br>มาตร์ | คุณธรรม นำความรู้<br>ชื่อวิชา<br>งศึกษาแสดรวมเป็นครู<br>ถณะประเดิมสถางเรียนรู้<br>ฐานการศึกษามารถสมันสรัดหรุ<br>ฐานการศึกษาสารสนปฐภัย<br>ภารณ์ทางวิทยาศาสตร์สำหรับเล็กๆ<br>วิธีไทย                      | <mark>หม่วยก็</mark><br>3(2-2-1<br>3(2-2-1<br>2(1-2<br>3(2-2-1<br>3(2-2-1<br>3(3-0-1 | 3<br>55<br>55<br>50<br>50<br>50<br>50<br>50<br>50<br>50<br>50<br>50<br>50 | 1<br>ณ กลุ่  | มวิช               |

- 1. คลิกเลือกที่ช่อง 🗆 ในรายวิชาที่นักศึกษาต้องการยกเลิก
- 2. คลิกปุ่ม "ลบข้อมูล" เพื่อทำการยกเลิกรายวิชาที่จองไปแล้ว

#### การยืนยันการลงทะเบียนเรียน (จองรายวิชา)

ปุ่ม "ยืนยันการจอง" จะปรากฎหลังจากการจองรายวิชา ประมาณ 2 อาทิตย์ และจะปราก ฎอยู่ประมาณ 2 อาทิตย์เท่านั้น ในการยืนยันการจองรายวิชา

| 1072604      | 5614101101 56141011 1/2557 | มาตรฐานการศึกษาระดับปฐมวัย                          | 2 | 1 |
|--------------|----------------------------|-----------------------------------------------------|---|---|
| 1072802      | 5614101101 56141011 1/2557 | การจัดประสบการณ์ทางวิทยาศาสตร์สำหรับเด็กฯ<br>ปฐมวัย | 3 | 1 |
| 2500102+     | 5614101101 56141011 1/2557 | วิถีไทย                                             | 3 | 1 |
| 2522203      | 5614101101 56141011 1/2557 | คุณธรรม นำความรู้                                   | 3 | 1 |
| สบข้อมูล ยืน | йил1984 <del>С</del> 1     |                                                     |   |   |

1. คลิกปุ่ม "ยืนยันการจอง" เพื่อยืนยันการจองรายวิชา

#### หมายเหตุ

1. นักศึกษาที่ยืนยันการจองแล้วไม่สามารถเปลี่ยนแปลงรายวิชาได้

 นักศึกษาที่จองรายวิชาและยืนยันการจองไม่ทันให้ติดต่อขอจองรายวิชาที่ทะเบียน โดย ต้องชำระค่าคำร้อง 20 บาท ตามขั้นตอน

**หมายเหตุ** การลงทะเบียนเรียนสมบูรณ์ได้ก็ต่อเมื่อนักศึกษาชำระเงินค่าลงทะเบียนเรียนและนำ ส่งใบเสร็จรับเงินที่กลุ่มงานส่งเสริมวิชาการและงานทะเบียน อาคารเฉลิมพระเกียรติ ๔๐ พรรษา มหาวชิราลงกรณ